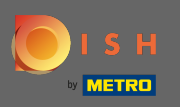

• Vizitați pagina de conectare a dish.co și faceți clic pe autentificare cu contul dvs. METRO .

| <b>Б</b> І S Н |                                     | ( )   EN |
|----------------|-------------------------------------|----------|
|                | Login to DISH                       |          |
|                | Mobile Number Email                 |          |
|                | Email                               |          |
|                | Password 📎                          |          |
|                | Forgot Password?                    |          |
|                | Login                               |          |
|                | No Account yet?                     |          |
|                | Sign up                             |          |
|                | Or<br>Login with your METRO Account |          |

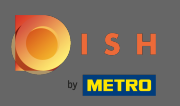

Dacă dețineți deja un cont DISH, introduceți datele de conectare .

| IS H                                                   | ()   E                                                                                                    |
|--------------------------------------------------------|----------------------------------------------------------------------------------------------------|
| E I S H                                                | + METRO                                                                                                    |
| Your METRO Account                                     | is not connected with any DISH account.                                                                                                    |
| Please select o                                        | ne of the following:                                                                                                    |
| I'm new to DISH                                        | I already have a DISH Account                                                                                                    |
| To Register a new Account on DISH platform click here. | To Link your METRO Account to an existing DISH Account and er<br>Login to DISH with your METRO Account in the future, please type<br>DISH credentials:                                        |
| Sign up to DISH                                        | Mobile Number Email                                                                                                    |
|                                                        | Email                                                                                                    |
|                                                        | Password                                                                                                    |
|                                                        | Forgot Password?                                                                                                    |
|                                                        | By pressing the button below, I agree to Connect my METRO Account f<br>existing DISH Account. DISH Terms & Conditions apply.<br>Yes, I want to connect my METRO Account with my DISH Account. |
|                                                        | Login & Connect                                                                                                    |

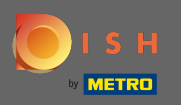

Apoi faceți clic pe autentificare și conectare. Notă: aveți opțiunea de a vă deconecta contul în orice moment dacă v-ați răzgândit mai târziu.

| 🜔 і ѕ н                                                | ()   EN                                                                                                    |
|--------------------------------------------------------|----------------------------------------------------------------------------------------------------|
| <b>D</b> 15H +                                         | METRO                                                                                                    |
| Your METRO Account                                     | and connected with any DISH account                                                                                                    |
| Please select one                                      | of the following:                                                                                                    |
|                                                        |                                                                                                    |
| I'm new to DISH                                        | I already have a DISH Account                                                                                                    |
| To Register a new Account on DISH platform click here. | To Link your METRO Account to an existing DISH Account and enable<br>Login to DISH with your METRO Account in the future, please type in your<br>DISH credentials: |
| Sign up to DISH                                        | Mobile Number Email                                                                                                    |
|                                                        |                                                                                                    |
|                                                        | ······                                                                                                    |
|                                                        | Forgot Password?                                                                                                    |
|                                                        | By pressing the button below, I agree to Connect my METRO Account to my existing DISH Account. DISH <u>Terms &amp; Conditions</u> apply.                           |
|                                                        | You can of course change your mind at any time. Just click on Disconnect in the<br>User Profile.<br>Our Privacy Prolicy applies.                                   |
|                                                        | Login & Connect                                                                                                    |

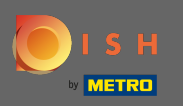

Dacă nu dețineți încă un cont DISH, faceți clic pe înscriere la DISH. Veți fi apoi redirecționat către expertul de onboarding DISH.

| о і з н                                                | ( )   EN                                                                                                    |
|--------------------------------------------------------|----------------------------------------------------------------------------------------------------|
| E I S H                                                | + METRO                                                                                                    |
| Your METRO Account                                     | is not connected with any DISH account.                                                                                                    |
| Please select o                                        | ne of the following:                                                                                                    |
| I'm new to DISH                                        | Lalready have a DISH Account                                                                                                    |
| To Register a new Account on DISH platform click here. | To Link your METRO Account to an existing DISH Account and enable<br>Login to DISH with your METRO Account in the future, please type in yo<br>DISH credentials: |
| Sign up to DISH                                        | Mobile Number Email                                                                                                    |
|                                                        | Email                                                                                                    |
|                                                        | Password 🙋                                                                                                    |
|                                                        | Forgot Password?                                                                                                    |
|                                                        | By pressing the button below, I agree to Connect my METRO Account to my existing DISH Account. DISH Terms & Conditions apply.                                    |
|                                                        |                                                                                                    |

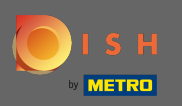

Acum introduceți informațiile contului dvs. METRO și acceptați termenii și condițiile. Notă: informațiile contului dumneavoastră METRO vor fi folosite pentru a vă crea contul DISH.

| 💽 і ѕ н |                                                                                                    | ( )   EN |
|---------|----------------------------------------------------------------------------------------------------|----------|
| C BACK  | <b>Register to DISH Wizard Step 1</b><br>Your METRO Account (iqbal@acit.com) will be used to create a new DISH Account.<br>You will be able to Login to your new DISH Account using your METRO Account. |          |
|         |                                                                                                    |          |
|         | +39 ✓ Mobile Number Password                                                                                                    |          |
|         | ☐ I agree to the DISH <u>Terms &amp; Conditions</u> .<br>Yes, I want to connect my METRO Account with my DISH Account. Learn More ✓                                                                     |          |
|         | Next                                                                                                    |          |

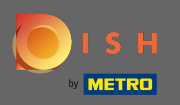

Pentru a vă crea contul DISH și a-l conecta la contul METRO, faceți clic pe următorul .

| 🖲 і ѕ н |                                                                             |                                                                                          | ()   EN |
|---------|-----------------------------------------------------------------------------|------------------------------------------------------------------------------------------|---------|
| < BACK  | Register to DI                                                              | SH Wizard Step 1                                                                         |         |
|         | Your METRO Account (iqbal@acit.com<br>You will be able to Login to your new | ) will be used to create a new DISH Account.<br>I DISH Account using your METRO Account. |         |
|         | -                                                                           |                                                                                          |         |
|         | -29 - 54                                                                    |                                                                                          |         |
|         | +37 *                                                                       | Q                                                                                        |         |
|         | ✓ I agree to the                                                            | DISH Terms & Conditions.                                                                 |         |
|         | Yes, I want to connect my METRO Accou                                       | Next                                                                                     |         |
|         |                                                                             |                                                                                          |         |

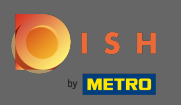

(i) Asta e. Contul dvs. DISH a fost conectat cu succes la contul dvs. METRO.

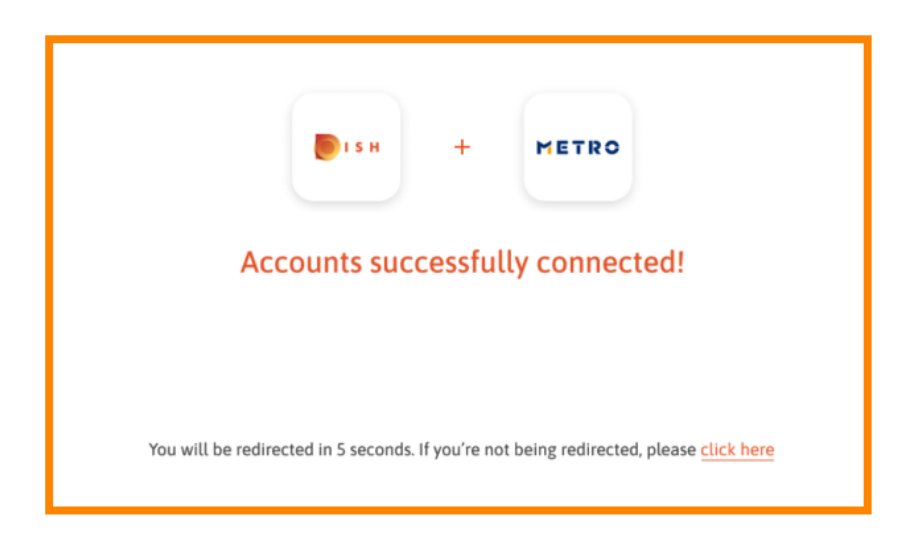